## การติดตั้งโปรแกรม Filezilla

## วิชีลงโปรแกรม Filezilla

1. ไปโหลดโปรแกรมที่เว็บ <u>http://filezilla-project.org</u> แล้วกดเลือก <u>Download FileZilla Client</u> จะไปหน้าใหม่ จะมี Software ให้ โหลด โดยเลือกตามโปรแกรมระบบภายในเครื่องที่ต้องการลง

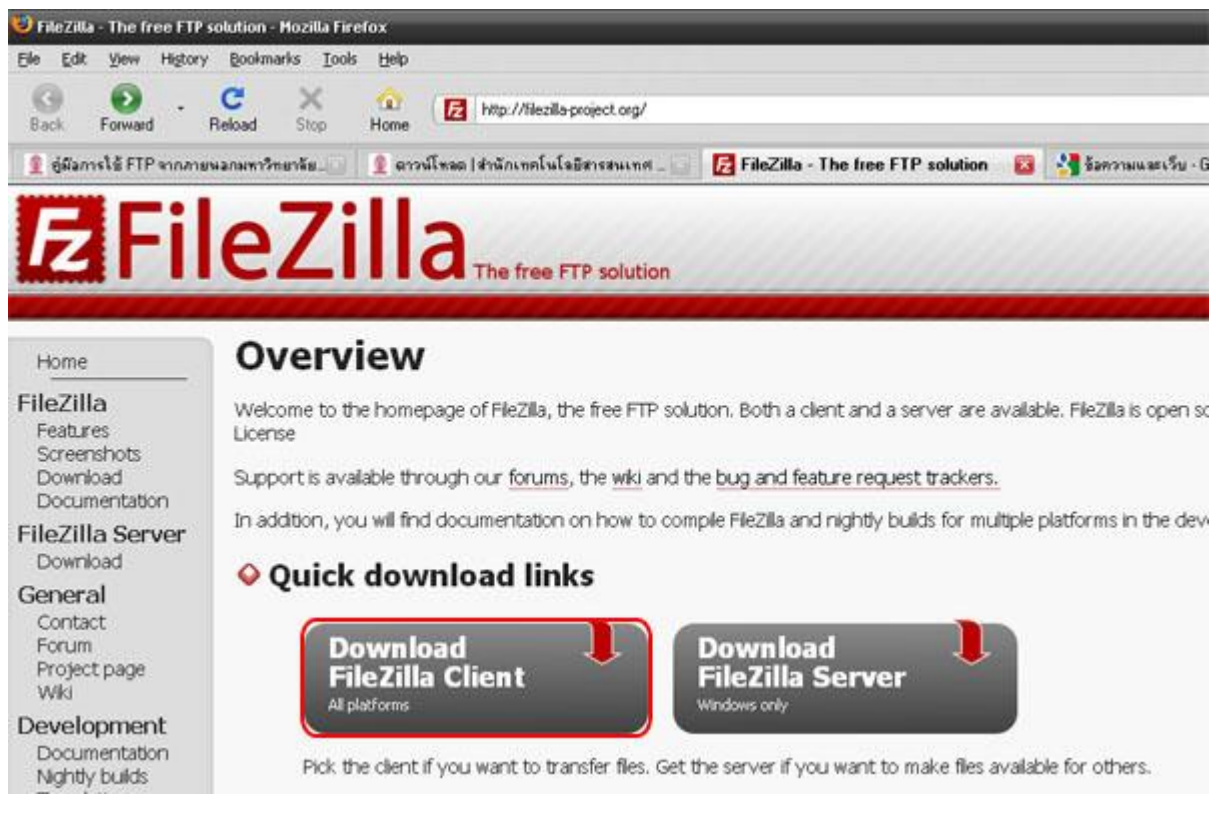

2. เมื่อโหลดเสร็จจะได้ ตัวลงโปรแกรม Filezilla จากนั้นกดเพื่อทำการลงโปรแกรม

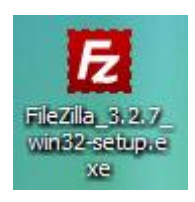

3. หน้าแรกจะเป็นการให้ขึ้นขันข้อตกลงการใช้โปรแกรม ให้กด <u>I Agree</u>

| cense Agreement                                                                                                    |            |
|----------------------------------------------------------------------------------------------------|------------|
| rease review the acense terms before installing Plezilla Client 3.2.7.                                                                                                    |            |
| Press Page Down to see the rest of the agreement.                                                                                                    |            |
| GNU GENERAL PUBLIC LICENSE<br>Version 2, June 1991                                                                                                    | -          |
| Copyright (C) 1989, 1991 Free Software Foundation, Inc.<br>59 Temple Place, Suite 330, Boston, MA 02111-1307 USA<br>Everyone is permitted to copy and distribute verbatim copies<br>of this license document, but changing it is not allowed. |            |
| Preamble                                                                                                    |            |
| The licenses for most software are designed to take away your                                                                                                    | ~          |
| If you accept the terms of the agreement, click I Agree to continue. You must<br>agreement to install FileZilla Client 3.2.7.                                                                                                    | accept the |
| soft Install System v2.42.4-Unicode                                                                                                    |            |

4. ต่อมาเป็นการระบุว่าให้สิทธิ์ของระบบให้ไข้งานได้บ้าง ถ้าต้องการให้ทุกคนในเกรื่องใช้โปรแกรมได้ให้ เถือก Anyone who uses this computer (all user) แถ้วกดปุ่ม Next

| E FileZilla Client 3.2.7 Setup                                                     |             |
|------------------------------------------------------------------------------------|-------------|
| Choose Installation Options<br>Who should this application be installed for?       | E           |
| Please select whether you wish to make this software available to all users or jus | t yourself. |
| Anyone who uses this computer (all users)                                          |             |
| Only for me (Administrator)                                                        |             |
|                                                                                    |             |
|                                                                                    |             |
| Installation for all users requires Administrator privileges.                      |             |
| Nullsoft Install System v2:42:4-Unicode                                            |             |
| < Back Next >                                                                      | Cancel      |

5. ต่อมาหน้า <u>Choose Components</u> ให้กดปุ่ม Next

6. ด่อมาหน้า <u>Choose Install Location</u> เป็นการให้เลือกพื้นที่เก็บโปรแกรม ถ้าไม่เปลี่ยนให้ ให้กดปุ่ม Next

| E<br>dick |
|-----------|
| dick      |
|           |
|           |
| J         |
| )         |

- 7. ด่อมาหน้า <u>Choose Start Menu Folder</u> ให้ปุ่ม Install จากนั้นด้วลงโปรแกรมจะทำการลงโปรแกรม รอจนเสร็จ
- 8. เมื่อโปรแกรมลงเสร็จ กดปุ่ม Finish

| FileZilla Client 3.2.7 Set | tup 🔲 🗖 🕅                                                                                                    |
|----------------------------|----------------------------------------------------------------------------------------------------|
|                            | Completing the FileZilla Client 3.2.7<br>Setup<br>FileZilla Client 3.2.7 has been installed on your computer.<br>Click Finish to close Setup. |
|                            | < Back Finish Cancel                                                                                                    |